### Små manualer

## Sådan opretter, du en genvej på skrivebordet.

Højre klik på musen, på et tomt sted på skrivebordet.

Dette billede vil fremkomme

| * | Catalyst Control Center  |        |  |
|---|--------------------------|--------|--|
|   | Vis                      | +      |  |
|   | Sortér efter             | +      |  |
|   | Opdater                  | 8      |  |
|   | Sæt ind                  | Pa     |  |
|   | Indsæt genver            | -      |  |
|   | Fortryd sletning         | Ctrl+Z |  |
|   | Ny                       | +      |  |
|   | Skærmopløsning           |        |  |
|   | Personlige indstillinger |        |  |

Tryk på **Ny** 

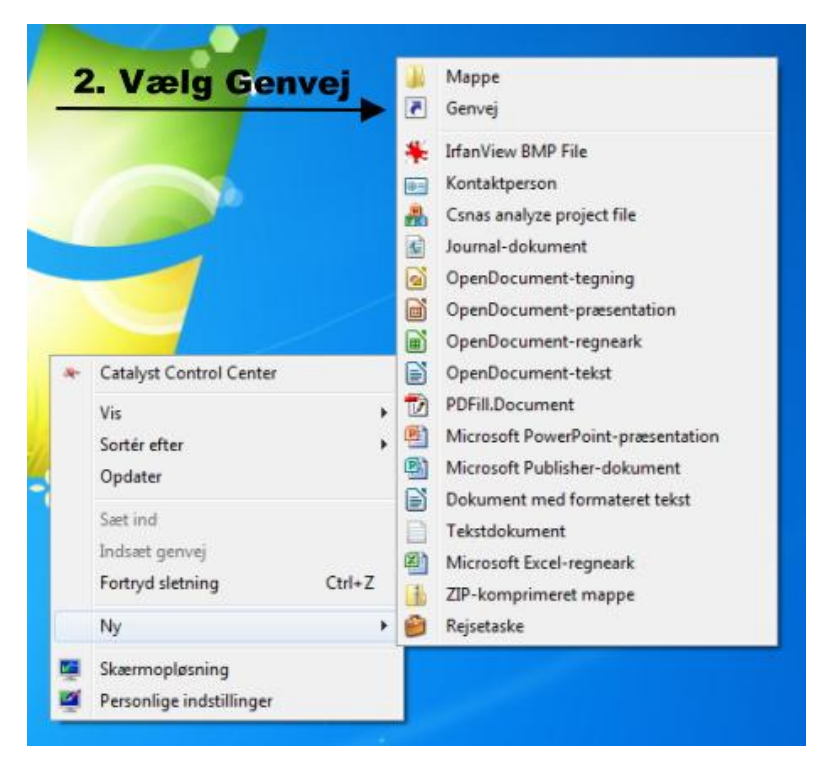

## Små manualer

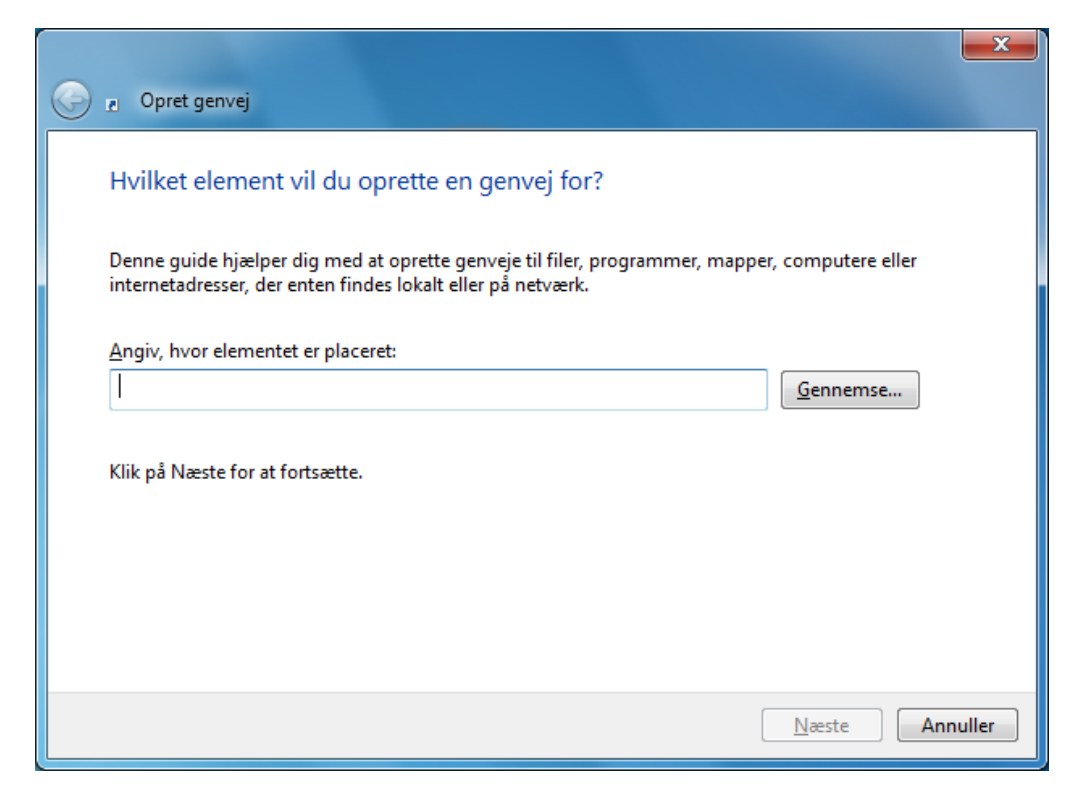

Skriv nu denne hjemmeside som skal bruges.

#### Eks.: www.visinfosyd.dk

| 🕞 🕫 Opret genvej                                                                                                    |          |  |  |  |
|----------------------------------------------------------------------------------------------------|----------|--|--|--|
| Hvilket element vil du oprette en genvej for?                                                                                                    |          |  |  |  |
| Denne guide hjælper dig med at oprette genveje til filer, programmer, mapper, computere eller<br>internetadresser, der enten findes lokalt eller på netværk. |          |  |  |  |
| <u>A</u> ngiv, hvor elementet er placeret:                                                                                                    |          |  |  |  |
| www.visinfosyd.dk                                                                                                    | ]        |  |  |  |
| Klik på Næste for at fortsætte.                                                                                                    |          |  |  |  |
| Næste                                                                                                    | Annuller |  |  |  |

Tryk Næste

## Små manualer

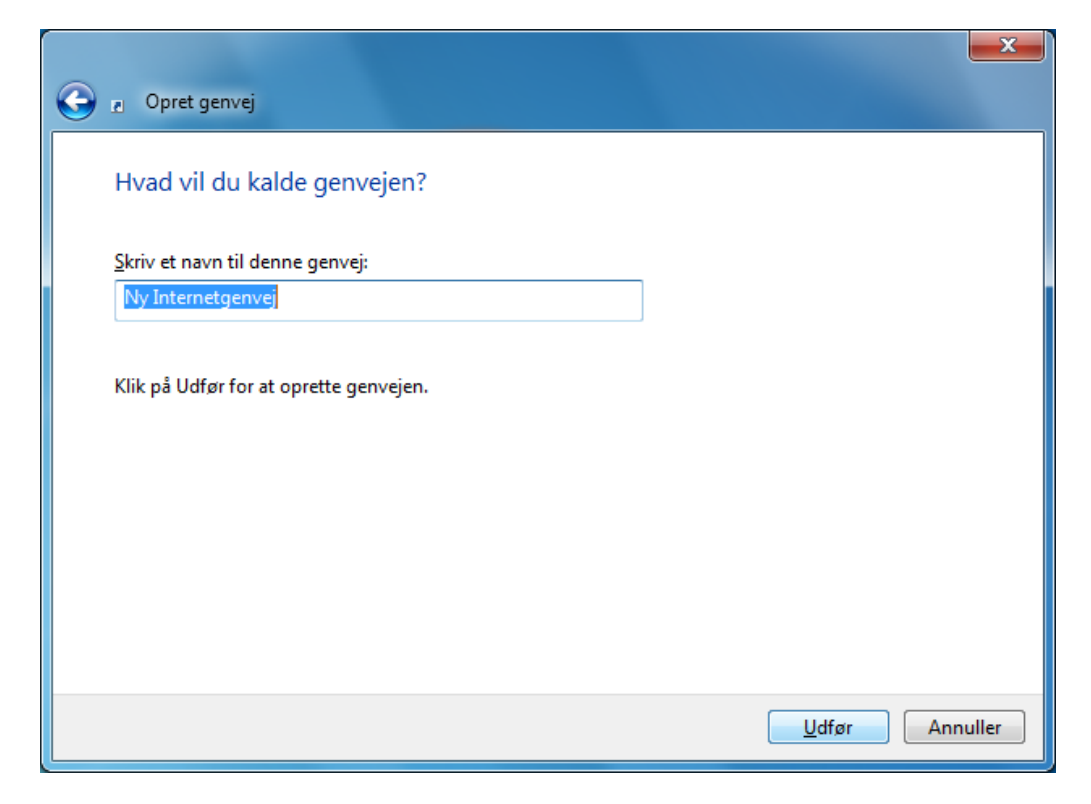

Skriv nu navnet du vil kalde denne Genvej

| Opret genvej                            |                        |
|-----------------------------------------|------------------------|
| Hvad vil du kalde genvejen?             |                        |
| <u>S</u> kriv et navn til denne genvej: |                        |
| Visinfosyd                              | ]                      |
| Klik på Udfør for at oprette genvejen.  |                        |
|                                         | <u>U</u> dfør Annuller |

# Tryk på **Udfør**